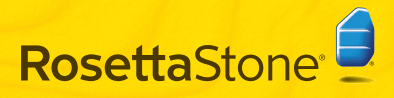

### A Instalar Rosetta Stone<sup>®</sup> Windows:

- **1** Inserte el CD-ROM de la aplicación de Rosetta Stone.
- **2** Seleccione el idioma de interfaz de usuario.

\*\*\*\*\*\*\*\*\*\*\*

| Roset | ta Stone Ltd. 🛛 🔀          |  |  |
|-------|----------------------------|--|--|
| (     | Choose interface language: |  |  |
| -     | Spanish                    |  |  |
|       | OK Cancel                  |  |  |

Siga las indicaciones para instalar.

Seleccione la ubicación donde se instalarán los archivos de la aplicación de Rosetta Stone. Acepte la carpeta de destino que aparece o haga clic en Cambiar para seleccionar una carpeta diferente. Haga clic en Siguiente.

| arpeta de destino                              |                                         |
|------------------------------------------------|-----------------------------------------|
| Haga dic en Siguiente para instalar            | r en la carpeta predeterminada o en Cam |
| nstalar Rosetta Stone Version 3 en             | ,                                       |
| ratala Projecta Storie Version S en.           | •                                       |
|                                                |                                         |
| C:\Program Files\Rosetta Stone\Ro              | setta Stone Version 31                  |
| C:IProgram FilesIRosetta StoneIRo<br>Cambiar   | setta Stone Version 3)                  |
| C:(Program Files)(Rosetta Stone)(Ro<br>Cambiar | setta Stone Version 31                  |

5 Cuando la instalación se haya completado, mantenga el casillero marcado para iniciar Rosetta Stone. Haga clic en **Finalizar**.

# Guía rápida

#### Mac:

- Inserte el CD-ROM de la aplicación de Rosetta Stone. Es posible que el instalador le solicite su contraseña. Siga las indicaciones para comenzar la instalación.
- 2 Seleccione la ubicación donde se instalarán los archivos de la aplicación de Rosetta Stone.

Acepte la carpeta de destino que aparece o haga clic en **Seleccionar carpeta** para realizar la instalación en una carpeta diferente. Haga clic en **Continuar**.

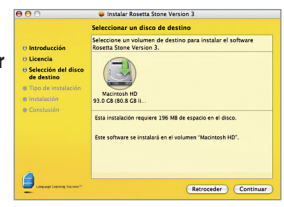

**3** En la pantalla Tipo de instalación, haga clic en **Instalar**.

Cuando la instalación se haya completado, encontrará Rosetta Stone en la carpeta de la aplicación.

<sup>3</sup> 

### B Agregar un nivel de idioma

1 La primera vez que inicie Rosetta Stone\*, debe instalar los archivos de idioma. Haga clic en **Agregar un nivel de idioma**.

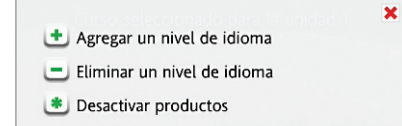

- **2** Inserte su CD-ROM de idioma. Haga clic en **Continuar**.
- Seleccione el idioma y haga clic en Instalar el idioma seleccionado. Esto puede demorar unos minutos.

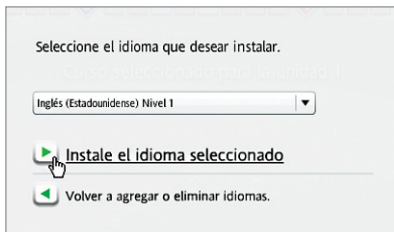

**4** Seleccione la ubicación donde se instalarán los archivos de idioma.

**Nota:** Los archivos de idioma requieren hasta 600 MB por nivel de idioma. Seleccione una ubicación que cuente con suficiente espacio disponible para todos los niveles de idioma que desea instalar. Es posible instalar los archivos de idioma en una ubicación diferente de la carpeta de la aplicación. No podrá cambiar la ubicación del archivo de idioma posteriormente.

Haga clic en **Aceptar** para instalar los archivos de idioma en la ubicación seleccionada o haga clic en **Elegir una ubicación diferente**.

5 Cuando se haya completado la instalación de Nivel de idioma, haga clic en **Continuar** para iniciar Rosetta Stone.

O haga clic en **Agregar otro Nivel de idioma**. Puede agregar más idiomas posteriormente desde la opción Preferencias **(B)**.

### 🕒 Registrar y activar

- **1** Registre Rosetta Stone para obtener acceso completo al servicio de Asistencia técnica de Rosetta Stone.
- 2 Active el Nivel de idioma para poder acceder a todas las Lecciones. Ingrese la clave para activar que vino con su producto Rosetta Stone y haga clic en **Activar**.

Para lograr una activación rápida, recomendamos que active Rosetta Stone a través de Internet. Si no cuenta con acceso a Internet, deberá comunicarse con Rosetta Stone para activar su licencia por teléfono.

- En los Estados Unidos, llame al número gratuito: (866) 482-9807
- En Alemania, llame al: 0800 000 1148
- En Europa (fuera de Alemania), llame al: +44 0808 178 5192

Haga clic en **Activar más tarde** para postergar la activación y trabajar con un conjunto limitado de Lecciones.

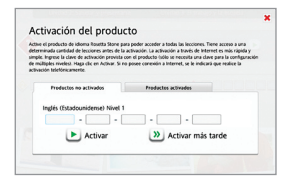

# D Agregar usuarios

La primera vez que inicie Rosetta Stone, debe crear un nuevo usuario. Puede agregar más usuarios posteriormente haciendo clic en el ícono de Usuarios .

Escriba su nombre de usuario.

Seleccione **Femenino** o **Masculino** para la tecnología de Reconocimiento del habla de Rosetta Stone.

#### Haga clic en Guardar cambios.

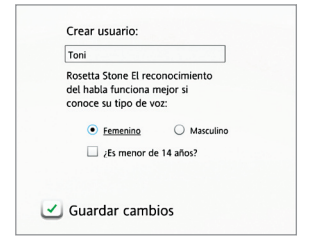

2 Haga clic en Iniciar para comenzar el Curso con el usuario que usted creó o haga clic en Agregar un usuario.

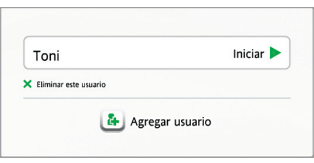

# Elegir su curso

Seleccione su curso según sus objetivos de aprendizaie del idioma.

Elija el curso recomendado para aprender una variedad de habilidades lingüísticas.

O seleccione un curso alternativo: el curso ampliado para práctica adicional o actividades focalizadas de hablar y escuchar, o leer v escribir. Mantenga marcada la opción de

Aprender las letras y los sonidos para agregar actividades de lectura que presentan los sonidos de las letras.

Usted puede cambiar su curso posteriormente desde la opción Preferencias 🕀

#### Haga clic en Siguiente.

| <sup>Cambiar de usuario</sup><br>Inglés (Estadounidense) Nivel 1                                                                                                    |                                                                                          |
|----------------------------------------------------------------------------------------------------|------------------------------------------------------------------------------------------|
| Bija su curso:                                                                                                    |                                                                                          |
| Leer, escribir, hablar y escuchar                                                                                                    | Recomendado                                                                              |
| O Ampliado: leer, escribir, hablar y escuchar                                                                                                    |                                                                                          |
| <ul> <li>Hablar y Bscuchar</li> </ul>                                                                                                    |                                                                                          |
| 🔾 Leer y Escribir                                                                                                    |                                                                                          |
| ✓ Aprender las letras y los sonidos                                                                                                    |                                                                                          |
| Las primeras actividades de lectura presentan los sonidos o<br>este material o no desea dedicar tiempo a aprender las let<br>para omitir estas actividades acerca de letras y sonidos. | orrespondientes a las letras. Si ya conoce<br>ras, puede desactivar la casilla de arriba |
|                                                                                                    | ate                                                                                      |

## Preparar su curso

Haga clic en cualquier lugar de la pantalla para observar cómo Rosetta Stone prepara su curso. Para reforzar las lecciones principales, cada una de éstas se complementa con actividades focalizadas.

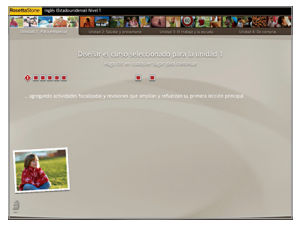

2 Cuando haya completado el curso, haga clic en cualquier lugar de la pantalla para continuar.

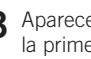

3 Aparece la pantalla de inicio, que muestra la primera lección principal del curso seleccionado. Haga clic en Iniciar.

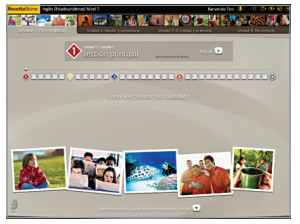

# 🕞 Configuración del micrófono 🚹 Tipos de pantalla

Conecte los auriculares del micrófono. Siga las indicaciones de la opción Selección de micrófono. Si el micrófono no aparece en la lista, haga clic en **Regenerar lista**. Cuando haya seleccionado el micrófono, continúe con la opción Configuración del micrófono.

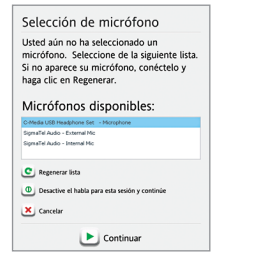

- **2** Colóquese los auriculares, con el micrófono en frente de su boca.
- 3 Haga clic en Continuar para iniciar. Cuando escuche el tono, hable con voz normal: "1, 2, 3, 4, 5". Aparece una confirmación si la configuración ha sido exitosa.
- 4 Haga clic en Continuar.

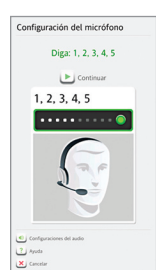

Rosetta Stone<sup>\*</sup> utiliza distintos tipos de pantalla para ayudarlo a relacionar el significado con nuevas palabras.

#### Elegir imagen

Haga clic sobre la imagen que relaciona las palabras habladas con el texto.

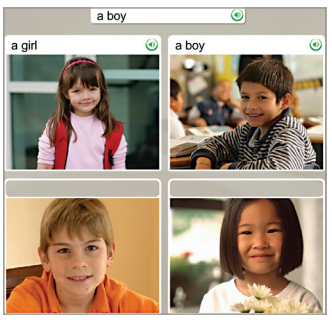

### Práctica oral

Hable en el micrófono de los auriculares.

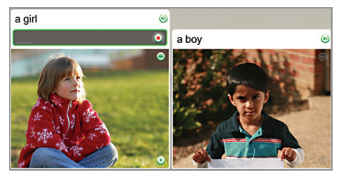

### Relacionar las imágenes

Haga clic sobre la imagen pequeña que corresponde a la palabra o frase.

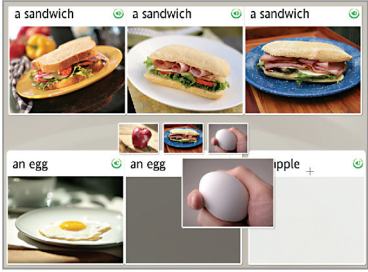

### Opción múltiple

Elija el texto que completa la frase.

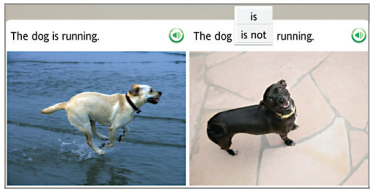

#### Elegir indicación

Elija la frase que corresponda a la pregunta.

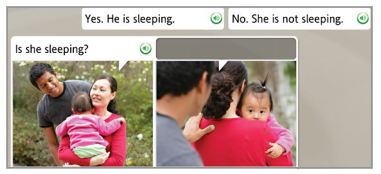

### Escribir el texto

Escriba la frase con el teclado de su computadora o haga clic en las teclas del teclado en pantalla. Haga clic en una tecla de carácter especial para insertar caracteres adicionales con acentos o marcas diacríticas.

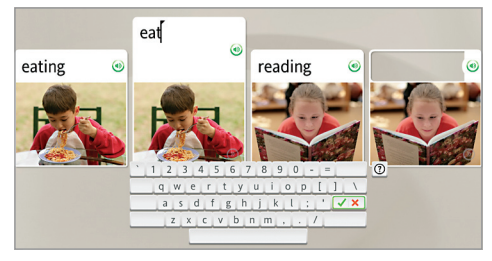

### Si desea obtener ayuda adicional:

Consulte la guía de usuario de Rosetta Stone. Capítulo 4, *Cambiar las opciones de usuario*, describe cómo puede cambiar las opciones que usted seleccionó durante el proceso de instalación.

#### Asistencia técnica inmediata

- En los Estados Unidos, llame al número gratuito: (800) 280-8172
- En Alemania, llame al: 0800 000 1148
- En Europa (fuera de Alemania), llame al: +44 0808 178 5192

RosettaStone.com/Support